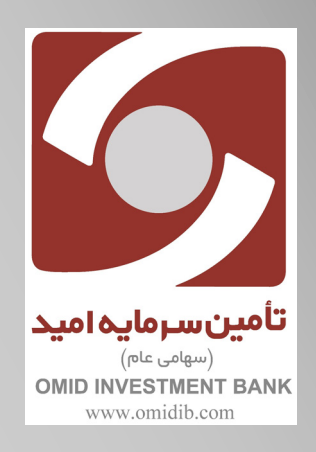

مراحل ثبت نام اشخاص حقيقي و حقوقي

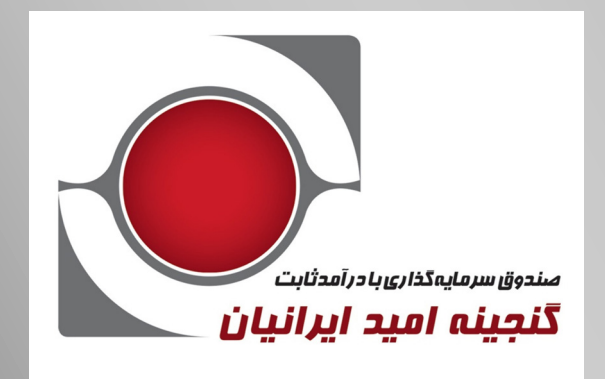

لهمن ۱۳۹۸

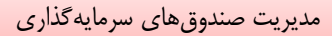

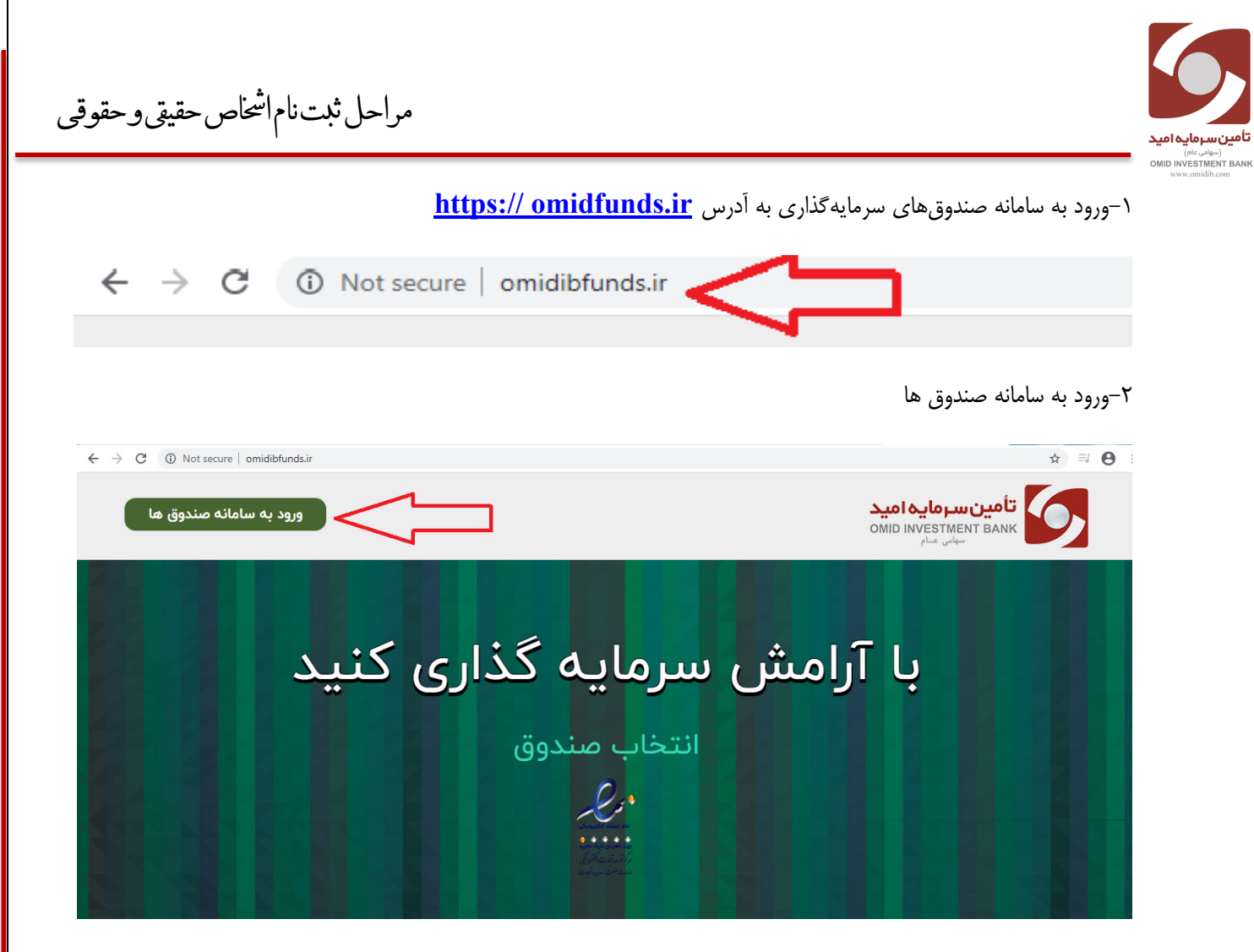

۳- کلیک بر روی گزینه ثبت نام

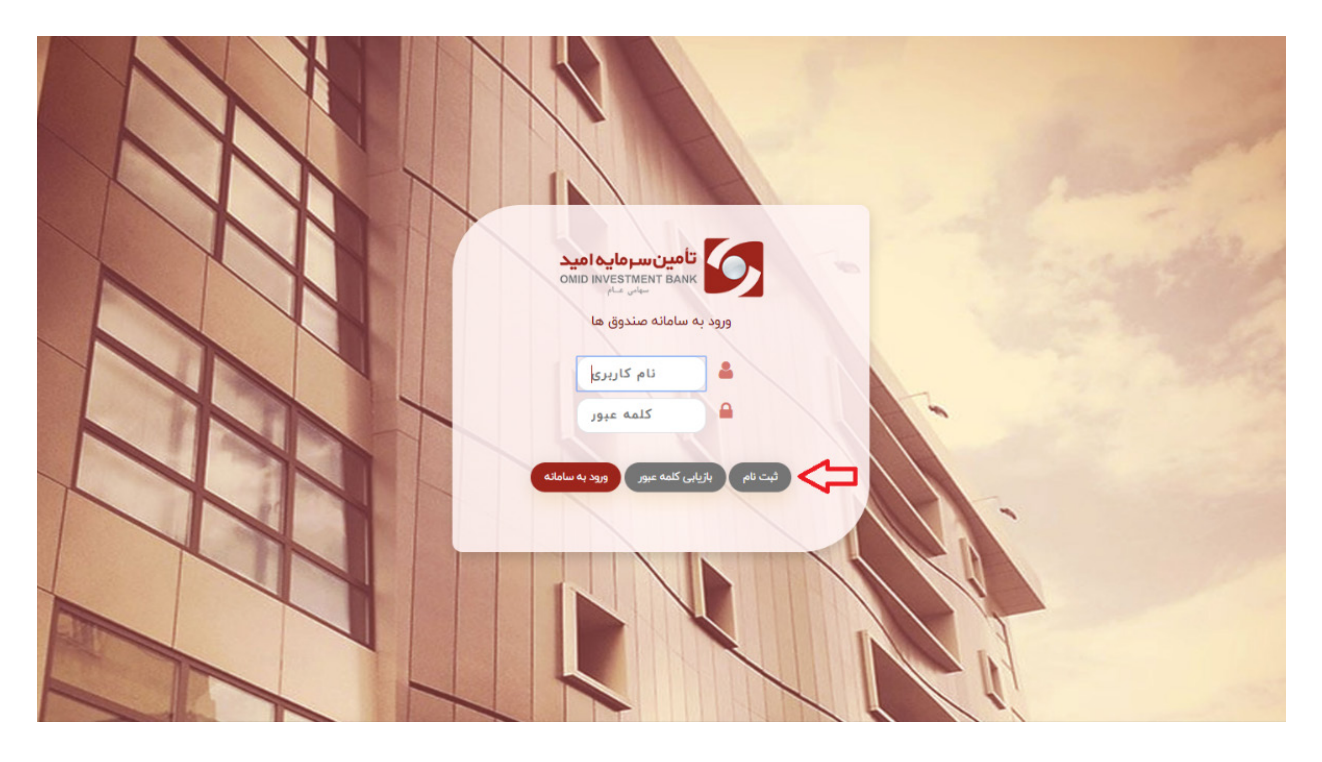

مراحل ثبت نام اشخاص حقيقى وحقوقى

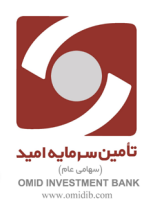

۴- کد ملی و عبارت امنیتی را وارد کرده و ســپس گزینه ثبت نام را انتخاب کرده و وارد صـفحه جدید جهت ثبت اطلاعات می شویم.

| تأمین سرمایه امید<br>OMID INVESTMENT BANK<br>نیف نام<br>ثبت نام |  |
|-----------------------------------------------------------------|--|
|                                                                 |  |
| بازیابی کلمه عبور ورد به سامانه نیت تام                         |  |
|                                                                 |  |

۵–در این صفحه نسبت به تکمیل تمامی فیلدهای ستاره دار اقدام می نماییم.

\*\*نکته:تمامی اطلاعات بر اساس اطلاعات سرمایهگذار تکمیل گردد.

مراحل ثبت نام اشخاص حقيقى وحقوقي

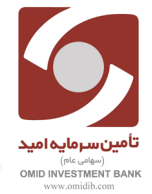

\$ @ ☆ (

| - | $\rightarrow$ | C | () | Not secure | omidibfunds.ir/register |
|---|---------------|---|----|------------|-------------------------|
|---|---------------|---|----|------------|-------------------------|

👖 Apps 🔇 New Tab 🔓 Gmail

| تأمين سرمايه اميد                   | 6 |
|-------------------------------------|---|
| OMID INVESTMENT BANK<br>سهامی عــام | 9 |

## لطفاً تمامی موارد را با دقت وارد نمایید. فیلدهای اجباری با \* مشخص شده اند.

| * محل صدور:                | * شخصيت:           |
|----------------------------|--------------------|
|                            | <u>ەنتى</u>        |
| * کد ملی:                  | * ئام:<br>         |
| * شماره شناسنامه:          | * نام خانوادگی:    |
| * بانک:<br><del>∗ی</del> ه | * تاريخ تولد:      |
| * کد شعبه:                 | * نام پدر:         |
| * استان/شهر (شعبه):        | * تلفن ثابت:       |
|                            | ۰ <i>۲\۶۶۶۶۶۶۶</i> |

| <b>لفن همراه:</b> (توجه: کلمه عبور و نام کاربری پس از تایید به این شماره ارسال می<br>د. ) |
|-------------------------------------------------------------------------------------------|
| • • • • • • • • • • • • • • • • • • •                                                     |
| د پستی:                                                                                   |
|                                                                                           |
| <b>درس:</b> نام استان و شهر نیز قید گردد.                                                 |
|                                                                                           |
| N                                                                                         |
| :<br>س                                                                                    |
|                                                                                           |
|                                                                                           |
| ست الكترونيكى:                                                                            |
|                                                                                           |
|                                                                                           |
| بارت امنیتی:                                                                              |
|                                                                                           |
|                                                                                           |
| 504K9 2                                                                                   |
|                                                                                           |
| تمامی قوانین بورس و قوانین حریم شخصی افراد را مطالعه و قبول داره                          |
|                                                                                           |

مراحل ثبت نام اشخاص حقيقي وحقوقي

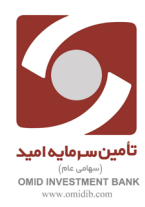

۶-پس از ثبت اطلاعات کد رهگیری و کد فعالسازی به شماره تلفن همراه ثبت شده در سامانه پیامک میگردد.

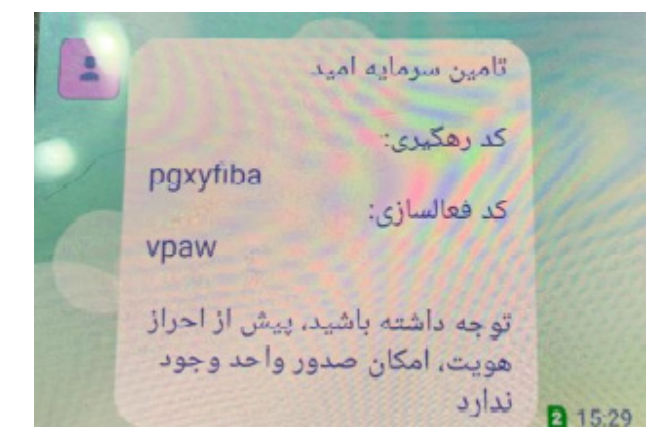

## کنکته مهم:

«چنانچه سرمایه گذار خود نسبت به ثبت نام اقدام کرده باشند با دردست داشتن کد رهگیری و کد فعال سازی که در زمان ثبت نام به شماره تلفن ثبت شده در سامانه پیامک شده است و همراه داشتن کارت ملی و شناسنامه به شعب بانک سپه نسبت به تایید ثبت نام خود مراجعه می نماید.

\*سرمایهگذار با ارائه کد رهگیری و کد فعال سازی و مدارک هویتی به کاربر شعبه جهت تایید ثبت نام خود اقدام می نماید. پس از تایید ثبت نام سرمایه گذار توسط کاربر شعبه نام کاربری (که همان شماره ملی سرمایه گذار است) و کلمه عبور به شماره تلفن همراه ثبت شده در سامانه پیامک می گردد.

۷-جهت ورود به صفحه پورتال شخصی پس از وارد کردن نام کاربری و کلمه عبور، سرمایه گذار وارد صفحه خود شده و اقدام به ثبت درخواست خود از پنل های موجود می نماید.

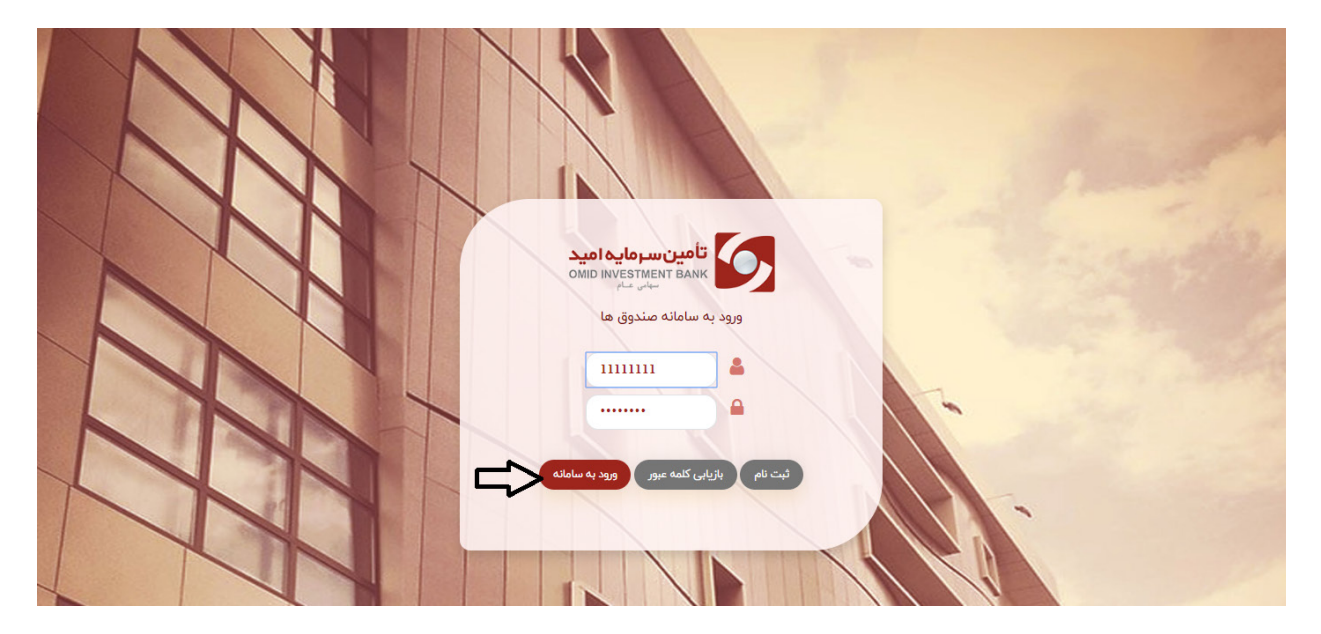

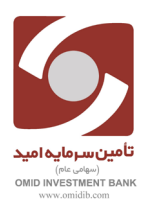

مراحل ثبت نام اشخاص حقيقى وحقوقي

| •• • • • • • • •                                              | 07                                                                                                    | → C ① Not secure   omidibfunds.ir/force/change |
|---------------------------------------------------------------|----------------------------------------------------------------------------------------------------|------------------------------------------------|
|                                                               | تامین سرمایه امید                                                                                                    | ಸ್ರಾಸ್ 🕀 ಸ್ಟ್ರಾಕ್ಸ್ ಸ್ಟ್ರೋ 📜 🌲                 |
| <b>تامین سرمایه امید</b><br>OMID INVESTMENT BANK<br>سهامی عام | تغيير كلمه عبور                                                                                                    |                                                |
| شبورد                                                         | مرمایه گذار گرامی، برای استفاده امن از میستم لطفا کلمه عبور خود را بصورت د                                                                  |                                                |
| ىت سفارش 📜                                                    | توجها رمز عبور انتخابی شما باید حالز شرایط زیر باشد:<br>۱- حداقل ۸ و حداکثر ۱۴ کاراکتر باشد.<br>۲- مداخل ۱۰ می می می می می                  |                                                |
| ردش حساب 💾                                                    | ۴- بایستی ترتینی در خرود توچه بررد و معند بسد، متل: ۸۸۳۵٬۳۰۰<br>۴- می تواند شامل علائم (ا\$+@) نیز باقد.<br>۴- نباید مشابه کد ملی شما باشد. |                                                |
| ديريت درخواستها 📙                                             |                                                                                                    |                                                |
| شتيبانی 🖪                                                     | کلمه عبور فعلی                                                                                                    | تكرار كلمه عبور جديد                           |
|                                                               |                                                                                                    |                                                |
| ساب کاربری 💄                                                  | 🔲 نمایش کلمه عبور                                                                                                    | ليت تغييرات                                    |

## \*\*نکته مهم:

سرمایه گذار پس از اولین ورود به سامانه و وارد کردن نام کاربری و کلمه عبور خود، ملزم به تغییر رمز عبور است.